# EduTouch

## **Interactive LED Panel**

INSTRUCTION MANUAL

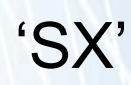

Before connecting, operating or adjusting this product, please read the manual completely. Please keep this manual for future reference.

### CONTENTS

| Important Information        | 1  |
|------------------------------|----|
| Important Safety Precautions | 2  |
| Identification of Controls   | 4  |
| Remote Control               | 6  |
| Getting Started              | 7  |
| Connections                  | 8  |
| Basic Operations             | 9  |
| Settings                     | 10 |
| Troubleshooting              | 14 |
| Specifications               | 15 |

### **IMPORTANT INFORMATION**

If the panel is not positioned in a stable location, it can be potentially hazardous due to falling. Many injuries, particularly to children, can be avoided by taking simple precautions such as:

- Use cabinets or stands recommended by the panel manufacturer.
- Only use furniture that can safely support the panel.
- Ensure the panel is not hanging over the edge of the supporting furniture.
- Do not place the panel on tall furniture (for example, cupboards or bookcases) without anchoring both the furniture and the panel to a suitable support.
- Do not position the panel on cloth or place any material between the panel and supporting furniture.
- Increase children's awareness of danger caused by the panel toppling, or being hurt by bumping into the panel.
- Do not use immediately after moving from a low temperature to high temperature environment, as this causes condensation, which may result in fire, electric shock, or other hazards.
- To avoid possible condensation, it is recommended to not use the device within 24 hours after its arrival.

#### Warning:

To prevent the spread of fire, keep candles or other open flames away from the panel.

### IMPORTANT SAFETY PRECAUTIONS

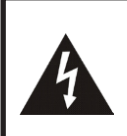

### **CAUTION RISK OF ELECTRIC SHOCK DO NOT OPEN!**

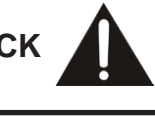

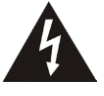

This symbol indicates that dangerous voltage instituting a risk of electric shock is present within this panel.

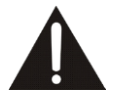

This symbol indicates that there are important operation and maintenance instructions in the literature accompanying the panel.

Electricity may cause personal injuries and property damage if handled improperly. The panel has been engineered and manufactured with the highest priority on safety. But IMPROPER USE CAN RESULT IN POTENTIAL ELECTRIC SHOCK OR FIRE HAZARD. To prevent potential danger, please observe the following instructions when installing, operating and cleaning the panel.

To ensure your safety and prolong the panel's service life, please read, keep and understand the following precautions.

- 1. Note all warnings --- All warnings on the panel and in the instruction manual must be observed closely.
- 2. Attachments---Only use attachments/accessories specified by the manufacturer. The use of improper attachments can result in accidents.
- 3. Power source---This panel is intended to be supplied with a listed power supply indicated on the product label. If you are not sure of the type of power supply at your location, consult your panel dealer or local power company. For added protection for the panel during a lightning storm, or when it is left unattended and unused for a long period of time, unplug it from the wall outlet.
- 4. Power cord protection---Protect the power cord from being walked on or pinched particularly at plugs, wall outlet, and the point where they exit from the device.
- 5. Overloading---Do not overload wall outlets, extension cords, or convenience receptacles on other equipment as this can result in a risk of fire or electric shock.
- 6. Inserting objects and liquids---Never insert an object into the panel through vents or openings. High voltages are present in the panel and inserting an object can cause an electric shock and/or short circuit internal parts. For the same reason, do not spill water or liquid on the panel.
- 7. Damage requiring service---If any of the following conditions occurs, unplug the power cord from the AC outlet and contact IG3 Education on 1800 334 633 or email support@ig3education.com.au.
  - a. The power cord or plug is damaged.
  - b. Liquid is spilled on the panel or objects have fallen into the panel.
  - c. The panel has been exposed to rain or water.

d. The panel does not operate properly as described in the operating instructions.

Do not touch the controls other than those described in the operating instructions. Improper adjustment of controls not described in the operating instructions can cause damage, often requiring extensive adjustment work by an IG3 Education qualified technician.

- e. The panel has been dropped or the cabinet has been damaged in any way.
- f. The panel displays an abnormal condition or exhibits a distinct change in performance. Any noticeable abnormality in the panel indicates that it needs servicing.
- 8. Replacement parts--- If the panel needs replacement parts, contact IG3 Education. Use of unauthorised parts can result in fire or electric shock.
- 9. Safety checks--- Upon completion of service or repair work, request the IG3 Education service technician perform safety checks to ensure that the panel is operating correctly.
- **10. Wall or ceiling mounting---**When mounting the panel onto a wall or ceiling, install it according to the manufacturer's recommendations.
- 11. Stand--- Use only with the trolley, stand or wall mount sold with the panel.
- **12. Careful moving---**Take care when moving the trolley/panel combination. Sudden stops, excessive force and uneven floor surfaces can cause the panel to fall from the trolley.

Never attempt to move the panel unless the AC power cord has been disconnected.

13. Do not use this device near water---for example, near a bathtub, washbowl, kitchen sink, laundry tub, in a wet basement or near a swimming pool.

The panel should not be exposed to dripping or splashing liquids.

Do not use the panel immediately after moving it from a low temperature to a high temperature environment, as this causes condensation, which may result in fire, electric shock, or other hazards.

14.Clean only with dry cloth----Unplug the device from the power before cleaning. Do not use liquid cleaners or aerosol cleaners. Use a microfiber cloth for cleaning.

Wipe the screen from one side to the other carefully till it looks completely clean. Do not wipe in all directions.

15. Ventilation----Do not block any ventilation openings. Install the panel in accordance with the manufacturer's instructions. Insufficient ventilation can cause overheating and/or shorten the life of the panel. The panel is not designed for built-in installation; therefore, do not place the panel in an enclosed space such as a bookcase or rack, unless proper ventilation is provided, or the manufacturer's instructions are followed.

There should be interspace around the panel to dissipate the heat. The wider the better. Suggest up>10cm, around>10cm and back >2.5cm

### **IMPORTANT SAFETY PRECAUTIONS**

- **16. Heat sources---**Do not install near any heat sources such as radiators, heat registers, stoves, or other devices (including amplifiers) that produce heat.
- **17. Panel protection---** The panel's display screen is made of glass. Therefore, if the panel is dropped or impacted upon by other objects, it can break.

Do not use hard or sharp object to write on the screen.

**18. Pixel defect**--- The display screen is technologically advanced, giving fine detailed pictures. Occasionally, a few non-active pixels may appear on the screen as a fixed point of blue, green or red. Please note that this does not affect the performance of the panel.

**WARNING:** For continued safety, device with class I construction shall be connected to a mains socket outlet with a protective earthing connection.

### Environmental Protection

Waste electrical products should not be disposed of with household waste. Please recycle where facilities exist. Check with your Local Authority or retailer for recycling advice.

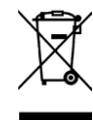

#### About Location/Environment

#### Do not use in hot and cold rooms (locations)

- If the panel is used in rooms (locations) with low temperatures, the picture may leave trails or appear slightly delayed. This is not a malfunction. The panel will recover when the temperature returns to normal.
- Do not leave the panel in a hot or cold location, exposed to direct sunlight, near a heater or in high humidity, as this may cause the cabinet to deform and the panel to malfunction and affect its performance.
- Environmental condition:

Operating temperature:  $5^{\circ}C - 35^{\circ}C$ Operating humidity: 20% - 80% (no moisture condensation) Storage temperature:  $-15^{\circ}C - 45^{\circ}C$ Storage humidity: 10% - 80%Atmospheric pressure:  $86 \text{ kPa} \sim 106 \text{ kPa}$ 

### About After-Image

The extended use of a fixed image can cause a permanent after-image on the screen. Examples of a fixed picture include logos, video games, computer images, teletext and images displayed in 4:3 mode.

The background image is viewable in the form of a stationary fixed image. This type of irreversible screen deterioration can be limited by observing the following:

- Reducing the brightness/contrast setting to a minimum viewing level.
- Displaying the fixed image for limited periods of time.
- Turning the power off when the panel is not being used.

#### CAUTION:

- •A permanent after-image on the screen resulting from fixed image use is not an operating defect and as such is not covered by the warranty.
- •This panel is not designed to display fixed images for extended periods of time.
- It is not advised to put the panel in portrait mode because this will affect the warranty.

#### **Cleaning and Maintenance**

#### To clean the cabinet:

Clean the cabinet with a soft, dry lint-free cloth. If the cabinet is especially dirty, moisten a soft, lint-free cloth in a weak detergent solution, squeeze the excess moisture from the cloth, then wipe the cabinet with the cloth. Use a clean cloth to dry the cabinet.

#### To clean the screen:

Maintaining and cleaning the panel can avoid many early faults and keeps the panel looking like new.

It is important to implement regular cleaning routines:

- 1. Use a microfiber cloth.
- 2. Dampen the cloth with warm water.
- 3. Twist the cloth to completely remove all moisture before wiping the screen.
- 4. Wipe in a horizontal motion.
- 5. Ensure all parts of the frame are covered.
- 6. Use a dry microfiber cloth to dry the screen.

Do NOT use chemicals or liquid/water to clean the panel as this will eventually wear down or ruin the anti-glare coating.

#### Carrying or Moving the Panel

- Holding the frame of the panel when moving it.
- Be aware of the danger or harm which may be caused by carrying or moving the panel, as the bezel is very thin.
- When transporting the panel, do not subject it to shocks, vibration, or excessive force.

### **IDENTIFICATION OF CONTROLS**

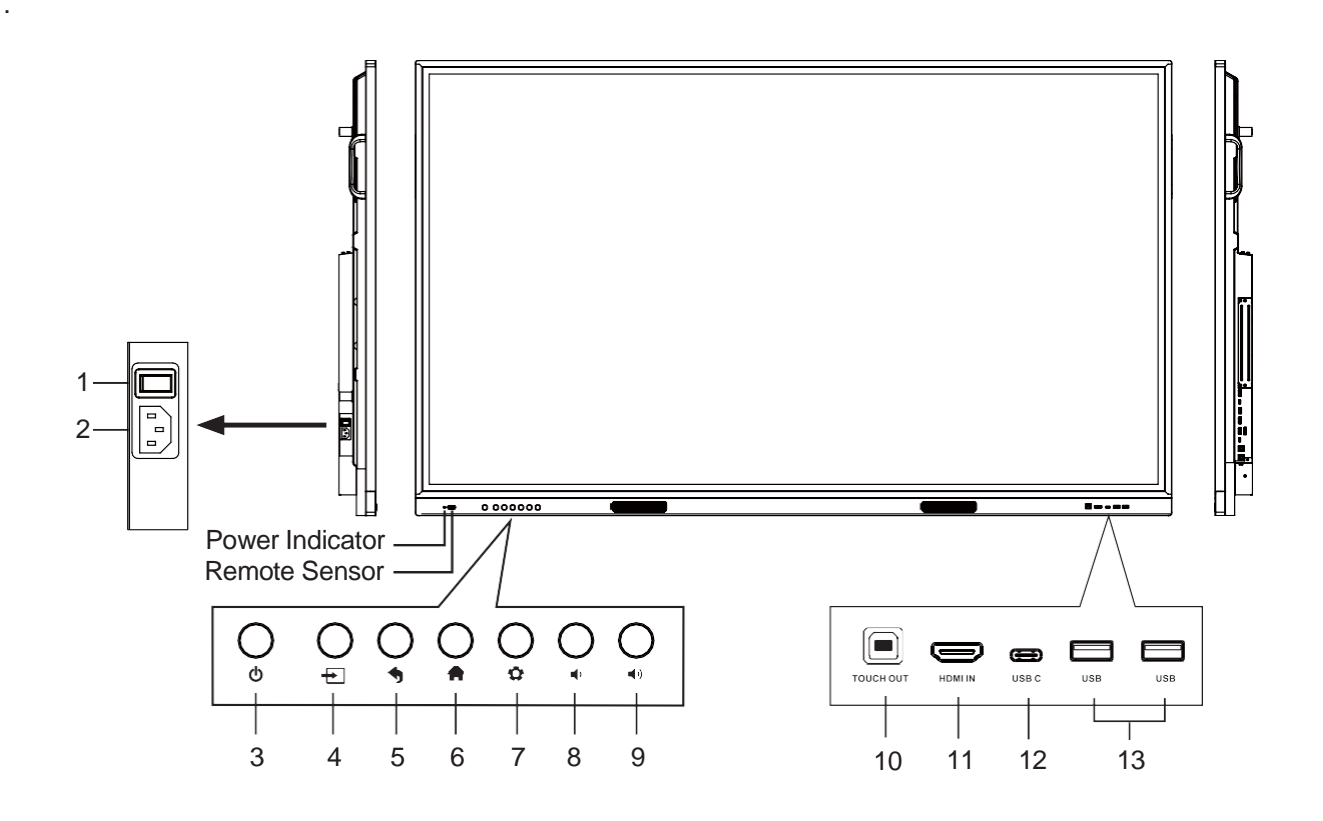

| 1  | Secondary Power<br>Switch | Push (I) to connect the power, push (O) to cut off the power. <i>Note:</i> Don't cover the power switch. |
|----|---------------------------|----------------------------------------------------------------------------------------------------|
| 2  | AC IN                     | Plug the AC cord into this jack and into a power outlet.<br>(AC 100-240V 50/60Hz)                        |
| 3  | Ф                         | Press to turn the panel on or off.                                                                       |
| 4  | <b>→</b>                  | Press to display input source menu or exit the menu screen.                                              |
| 5  | •                         | Press to return to previous menu.                                                                        |
| 6  | <b>A</b>                  | Press to display the panel's Home page.                                                                  |
| 7  | <b>Q</b>                  | Press to open the settings menu.                                                                         |
| 8  | <b>u(</b> )               | Press to turn the volume down.                                                                           |
| 9  | <b>■</b> 1))              | Press to turn the volume up.                                                                             |
| 10 | TOUCH OUT                 | Connect an external device to support touch on the panel.                                                |
| 11 | HDMI IN                   | Connect an HDMI or DVI device to this port.                                                              |
| 12 | USB C                     | Full - featured Type C.                                                                                  |
| 13 | USB 3.0                   | Connect USB devices to this port.                                                                        |

### **IDENTIFICATION OF CONTROLS**

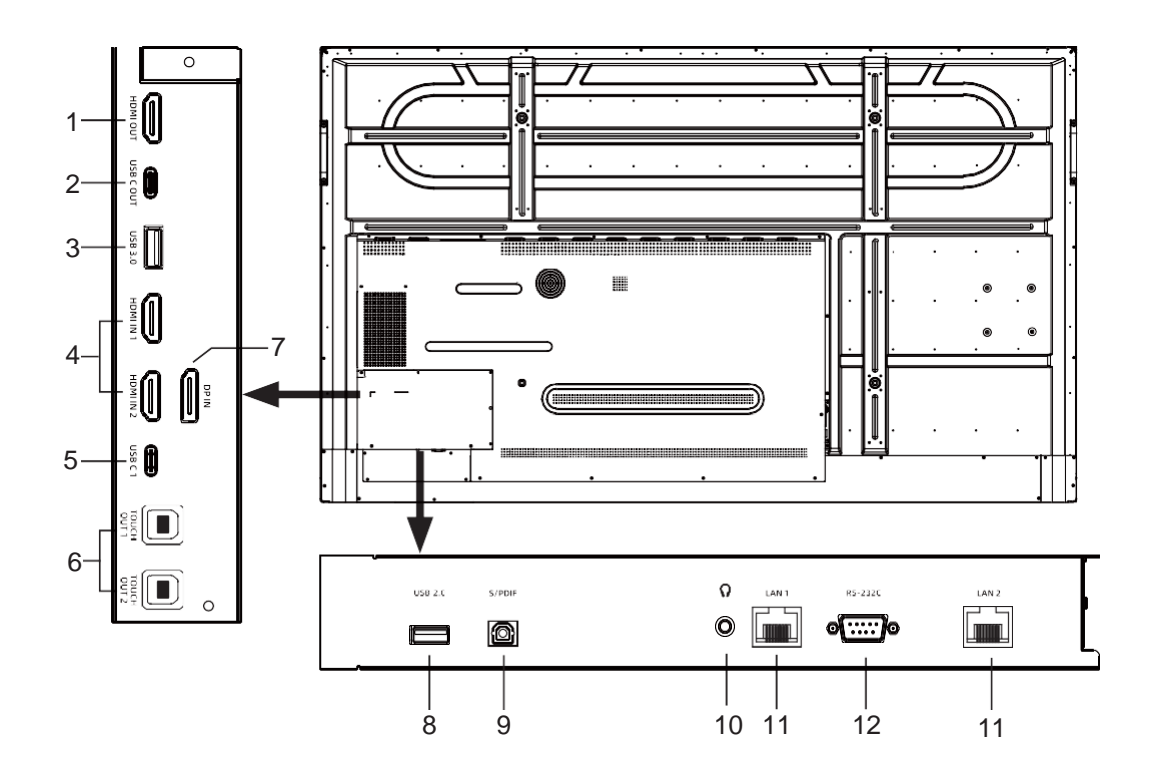

| 1  | HDMI OUT                    | Connect an external device with a HDMI cable to this port to display the panel's image and sound.                        |
|----|-----------------------------|----------------------------------------------------------------------------------------------------|
| 2  | USB C OUT                   | Connect an external device with an USB-C cable to this port to display the panel's image and sound.                      |
| 3  | USB 3.0                     | 5V 1A<br>Connect USB devices to this port.                                                                               |
| 4  | HDMI IN 1/2                 | Connect an external device with a HDMI cable to this port.                                                               |
| 5  | USB C 1                     | PD 100W, $5V = 3A$ , $9V = 3A$ , $15V = 3A$ , $20V = 5A$<br>Connect an external device with an USB-C cable to this port. |
| 6  | TOUCH OUT 1/2               | Connect an external device to support touch on the panel.                                                                |
| 7  | DP(DisplayPort) IN          | Connect an external device to the DisplayPort.                                                                           |
| 8  | USB 2.0                     | 5V == 0.5A<br>Connect USB devices to this port for Android.<br><i>Note:</i> It must be used if you upgrade software.     |
| 9  | S/PDIF digital audio output | Connect a digital sound system.                                                                                          |
| 10 | n                           | Connect headphones to this port.                                                                                         |
| 11 | LAN 1/2                     | Connects the external network or the router.                                                                             |
|    |                             |                                                                                                    |

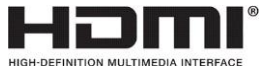

The terms HDMI and HDMI High-Definition Multimedia Interface, and the HDMI Logo are trademarks or registered trademarks of HDMI Licensing Administrator, Inc. in the United States and other countries.

### **REMOTE CONTROL**

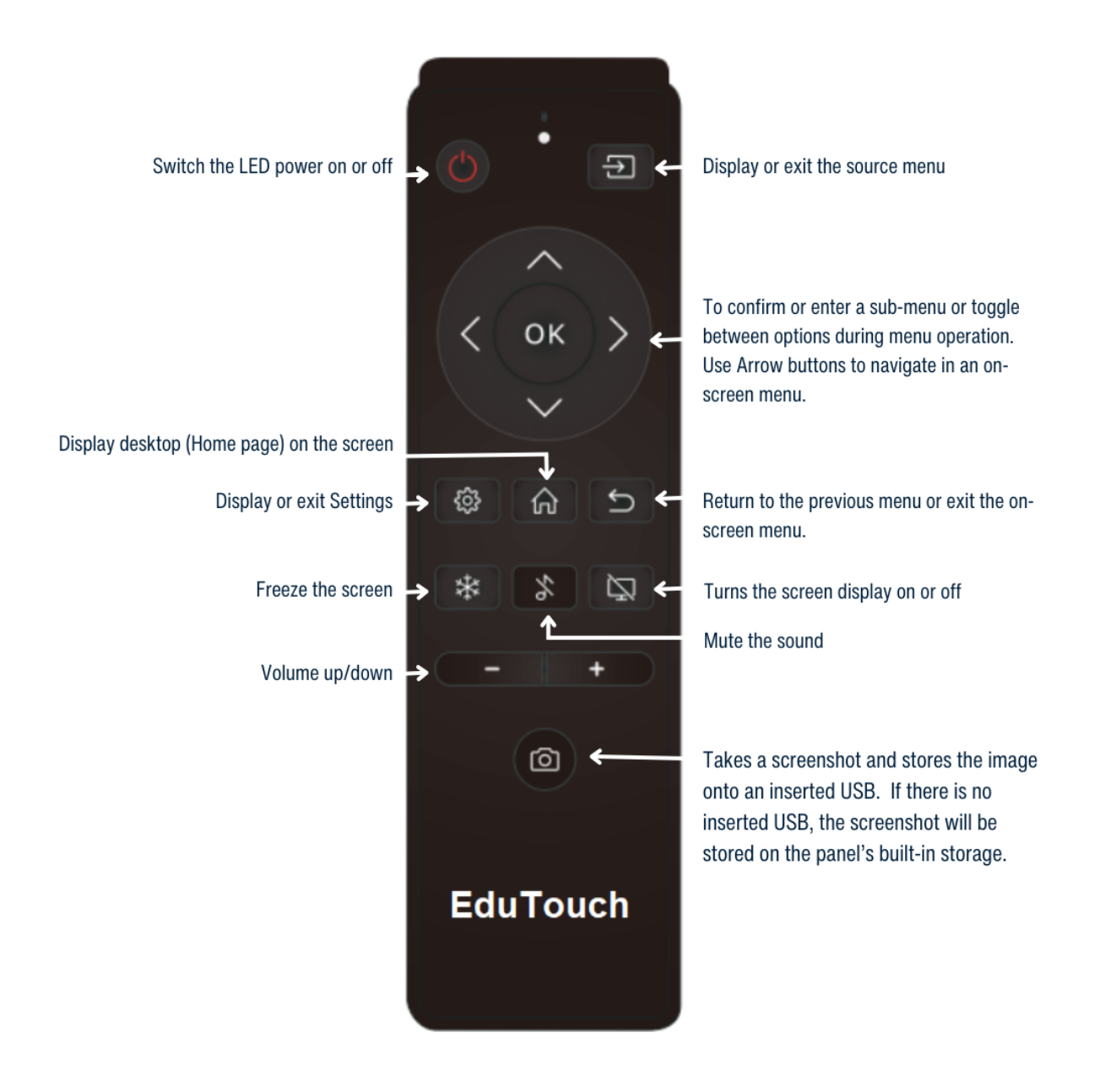

### **GETTING STARTED**

### Installation of the OPS

**Warning:** Please cut off power before the OPS can be plugged in and out. Do not hot plug.

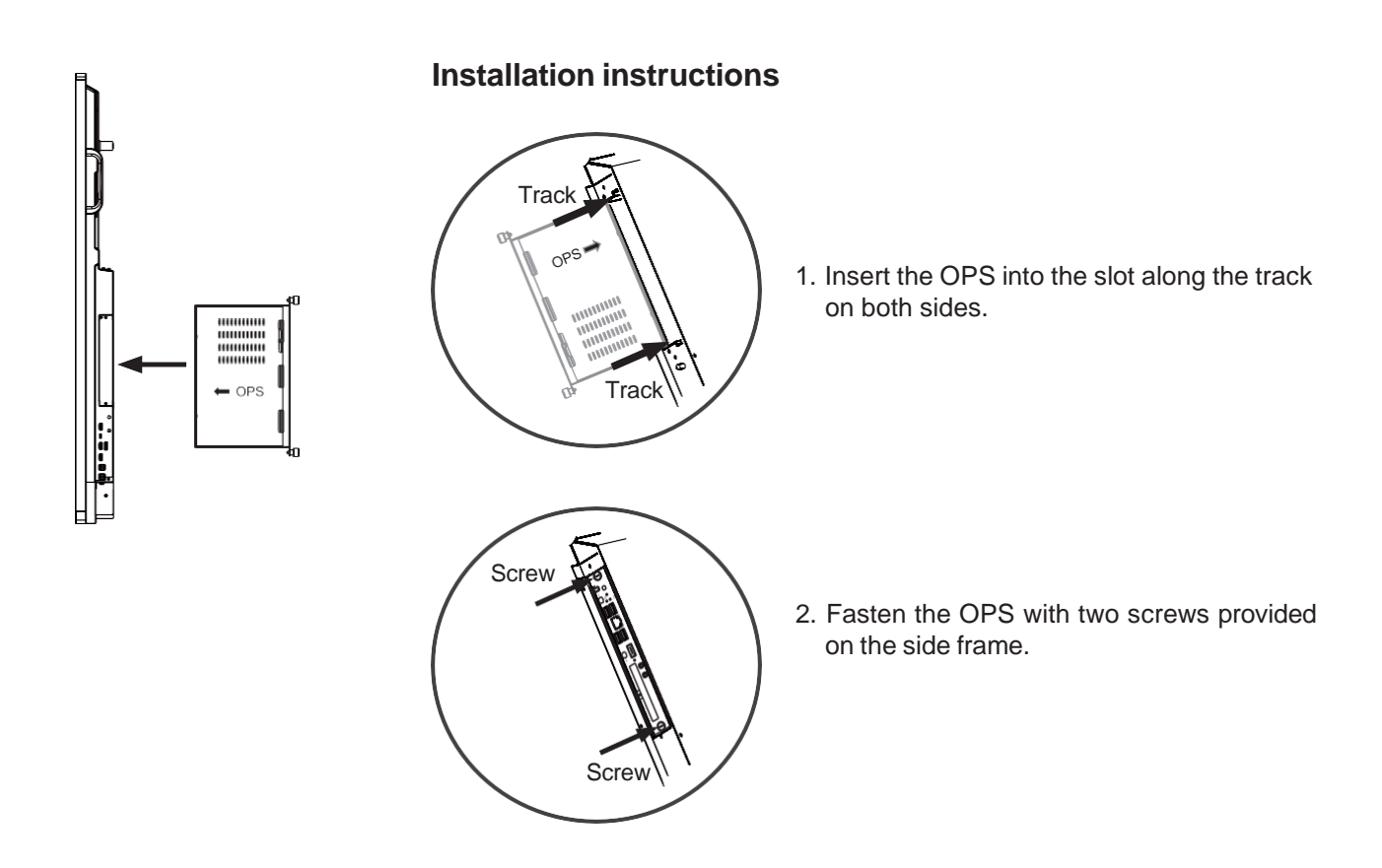

### CONNECTIONS

### **Cautions Before Connecting**

- When connecting an external device to the panel, ensure the panel and the external device are turned off.
- Check the plugs at the ends of the cables to make sure that they are the correct type before plugging them into the ports or jacks on the screen.
- Make sure that all plugs are securely inserted. Loose connections can result in image or colour problems.
- The illustration of the external device may be different depending on your model.
- Refer to the operating manual of the external device.

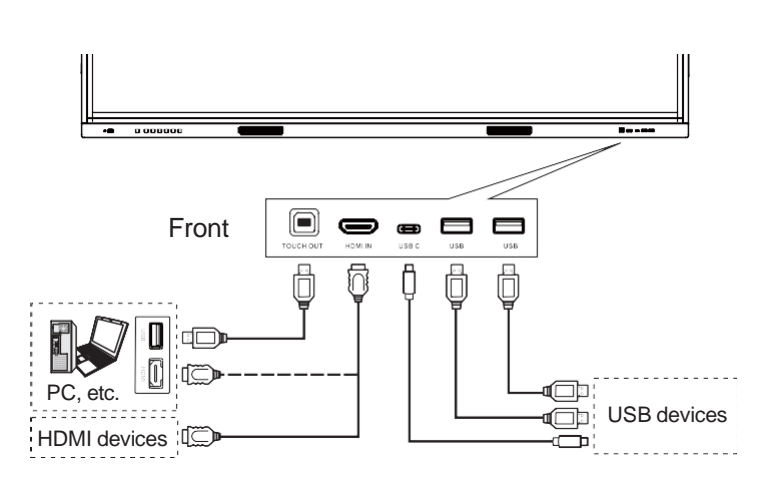

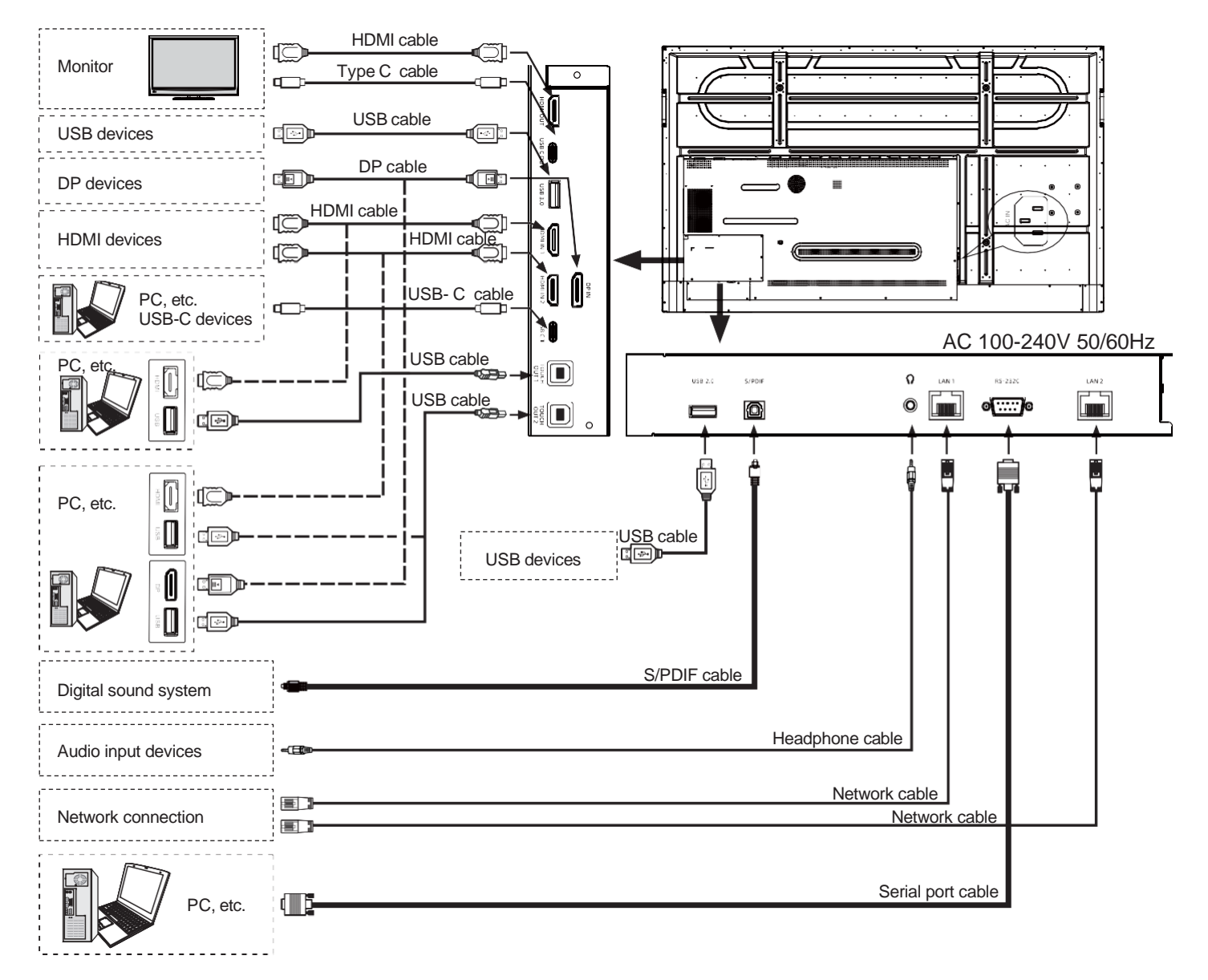

To obtain touch on the panel, connect the USB-B cable to the Panel's Touch Out port and the USB-A to the PC.

Connect PC with HDMI cable or DP cable. Choose the proper method of connection based on your device. (Only for PC, HDMI, DP signal)

Use Touch out 1 with HDMI in 1. Use Touch out 2 with HDMI 2 or DP.

*Note:* Before using headphones, adjust the device volume to avoid excessive volume, as hearing damage may result.

### **BASIC OPERATIONS**

### Turning the panel on or off

- 1. Plug the power cord into an AC power outlet.
- 2. Press the Secondary Power Switch on the panel.
- 3. The panel is now in standby mode. Wait a moment until the power indicator lights up, then press () button to turn the panel on.
- *Note:* Be sure to wait for a few seconds before pressing button. If you promptly press button, the panel may not respond.
- 4. Press 🙂 button again to turn off the panel and put the display in standby mode.
- 5. To cut off the power completely, press the Secondary Power Switch on the back of the panel.

### FIRST TIME INSTALLATION

When turning on the panel for the first time, the installation menu will appear:

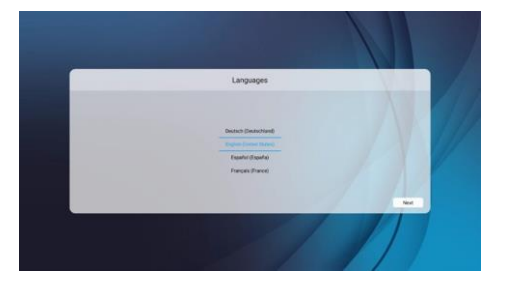

Select the desired menu language, press **Next** to go to the next page.

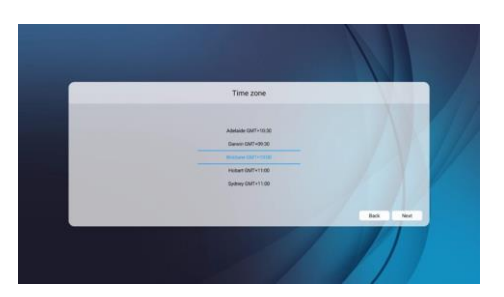

Select the Time Zone, press **Next** to go to the next page.

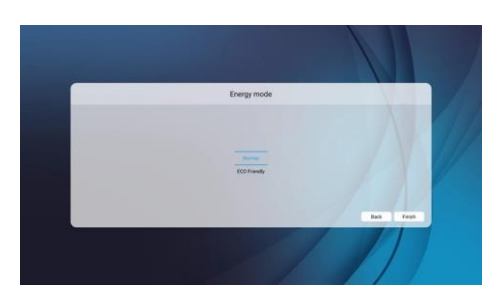

Select the Energy mode, press **Finish** to finish the installation.

### **NETWORK & CONNECTED DEVICES**

| Ethernet:            | Plug the LAN-cable into the LAN-port on<br>the bottom of the panel. The panel<br>automatically gets an IP address and<br>connects to the internet.                                                                                                    |                                                                                                    |                                                |                       |
|----------------------|----------------------------------------------------------------------------------------------------|----------------------------------------------------------------------------------------------------|------------------------------------------------|-----------------------|
| Wi-Fi:               | Slide to turn the Wi-Fi on. Select the network<br>from the available WLAN networks to<br>connect it.<br><b>Note:</b> Once the panel has connected to<br>the WLAN network successfully,<br>whenever the network is available,<br>the panel reconnects to the network<br>without entering the password. | Settings<br>whow a conserve<br>in our<br>in our<br>in | WC obse<br>P abree<br>Prog<br>Errore<br>Errore | BUBBELG<br>BUBBE<br>I |
| Portable<br>hotspot: | Slide <b>ON</b> to set up the Portable Wi-Fi hotspot.                                                                                                    |                                                                                                    |                                                |                       |
| Bluetooth:           | Slide <b>ON</b> to automatically search for Bluetooth devices.                                                                                                    |                                                                                                    |                                                |                       |

### **DEVICE - Picture**

| Picture<br>mode:      | The Picture mode is set to <b>Writing</b> by default.                                                                                                    |                                                                                         |                                                                                  |                                  |   |
|-----------------------|----------------------------------------------------------------------------------------------------|-----------------------------------------------------------------------------------------|----------------------------------------------------------------------------------|----------------------------------|---|
| Energy<br>mode:       | Select <b>User</b> .<br>Select <b>Advanced</b> to set the preferred level of<br>the Contrast, Brightness, Saturation, and<br>Sharpness.                                                                                             | Settings<br>Notice Connector<br>Notice<br>Terret<br>Write<br>Fritale Inspect<br>Benevel | Picture mode<br>Deepg mode<br>Calar temperature<br>Bye protect<br>Anti Side Mari | tong -<br>Vyr -<br>Redet -<br>CB |   |
| Color<br>temperature: | The colour temperature is set to <b>Standard</b> by default.                                                                                                    | 5 BING:<br>9 Palve<br>6 Soud<br>15555<br>8 Searty<br>1 Mangages                         | Shar light bred<br>Backlight<br>Advanced                                         | 10                               | / |
| Eye protect:          | Slide to <b>ON</b> to protect the eyesight by<br>automatically decreasing the backlight<br>brightness after writing for 3 seconds. If there<br>is no writing, the backlight brightness returns<br>to normal after about 10 seconds. | B from                                                                                  |                                                                                  |                                  |   |
| Backlight             | Set up the overall brilliance of the panel.                                                                                                    |                                                                                         |                                                                                  |                                  |   |
| Anti blue<br>light:   | Slide to <b>ON</b> to decrease the blue light to protect eyesight.                                                                                                    |                                                                                         |                                                                                  |                                  |   |
| Advanced:             | Adjust the Contrast, Brightness, Saturation, and Sharpness.                                                                                                    |                                                                                         |                                                                                  |                                  |   |

### **DEVICE - Sound**

| Media out<br>device: | Select the preferred Media out device.                                                                                                    |                                                                                                    |                                                |                               |
|----------------------|----------------------------------------------------------------------------------------------------|----------------------------------------------------------------------------------------------------|------------------------------------------------|-------------------------------|
| Sound mode:          | Select the sound mode.<br>Select <b>User</b> to set the desired level of the frequency response.                                                                           | Settings<br>Investigations<br>Beneficial<br>Beneficial<br>Beneficial<br>Beneficial                                                                                                    | Marila og denne<br>Serund minde<br>Strölf mode | Spater =<br>Danhar =<br>753 = |
| SPDIF mode:          | Select the digital audio output mode.<br><b>RAW</b> sends the output audio signal in its<br>original format.<br><b>PCM</b> sends the output audio signal by PCM<br>format. | Protein fragment     Provide transmitter      Provide transmitter      Provide transmitter     Provide transmitter     Provide transmitter     Provide transmitter     Provide transmitter     Provide transmitter | ad<br>Sould that<br>Data<br>Balance            |                               |
| Sound Effect:        | Slide to turn the surround sound effect on or off.                                                                                                    |                                                                                                    |                                                |                               |
| Volume:              | Slide to adjust the volume.                                                                                                    |                                                                                                    |                                                |                               |
| Balance:             | Adjust the volume level for the right and left speakers.                                                                                                    |                                                                                                    |                                                |                               |

### SYSTEM – Security

When Security is selected, enter the password. (The default is 0000)

| Change<br>password:               | Enter a new password.                                               |                                                      |                                                                                                    |   |  |
|-----------------------------------|---------------------------------------------------------------------|------------------------------------------------------|----------------------------------------------------------------------------------------------------|---|--|
| App lock:                         | Select an APP to lock.                                              | Settings                                             |                                                                                                    |   |  |
| Encryption & credentials:         | Enter an encryption key to protect information stored on the panel. | Portable hotspot betwoch DEVICE Fittane Sound System | Chingle parametric<br>App hock<br>Encryption & condentials<br>App matallummatal took<br>mount book<br>mount book<br>mount book<br>mount book |   |  |
| App<br>install/uninstall<br>lock: | Slide to lock the App install.                                      | Security Manage apps Four Four OthERS Mare Device    | United<br>Bible<br>United<br>United<br>United<br>Cloud drive mable                                                                           | 3 |  |
| Touch lock:                       | Slide to disable touch on the panel.                                |                                                      |                                                                                                    |   |  |
| Keypad lock                       | Slide to lock the buttons on the bottom front of the panel.         |                                                      |                                                                                                    |   |  |
| IR lock:                          | Slide to disable the functions of the remote.<br>(Except 心 button). |                                                      |                                                                                                    |   |  |
| Network lock:                     | Slide to disable the network functions.                             |                                                      |                                                                                                    |   |  |
| Cloud drive<br>enable:            | Slide to turn on or off.                                            |                                                      |                                                                                                    |   |  |

#### SYSTEM – Manage apps

| Installed<br>apps: | Displays a list of Installed apps sorted by App name or Used storage. | Settings<br>Profete Integer<br>Execute<br>Source<br>Protect<br>Source<br>Source<br>Source                                                                                                    | tatalah soor<br>Al taga |  |
|--------------------|-----------------------------------------------------------------------|----------------------------------------------------------------------------------------------------|-------------------------|--|
| All apps:          | Displays a list of all apps sorted by App name or Used storage.       | Security Security Se |                         |  |

#### SYSTEM – Power

| Timing power<br>on/off: | Timing off: switches to<br>a specified time.<br>Timing on automatica<br>at a certain time. | he panel to standby at<br>Ily turns the panel on                                                                                                    |                                                                                                    |                                                                                                    |                               |  |
|-------------------------|--------------------------------------------------------------------------------------------|----------------------------------------------------------------------------------------------------|----------------------------------------------------------------------------------------------------|----------------------------------------------------------------------------------------------------|-------------------------------|--|
| Power on<br>settings:   | Power on source                                                                            | Select the startup<br>power source. If<br>Memory mode is<br>selected, the panel<br>will automatically<br>keep the same<br>source as when it<br>was powered off. | Settings Protein house: Beausin Beausin Conce Beausin Beausin | Transig power solvett<br>Prover on sattings<br>Wate on law<br>Barge tanke<br>Barge tanke<br>Auto skep<br>Prover yn mode | 20<br>et *<br>et *<br>Bandy * |  |
|                         | Power on volume                                                                            | Select <b>Memory</b><br>mode to keep the<br>volume the same as<br>when it was turned<br>off.                                                                    |                                                                                                    |                                                                                                    |                               |  |
|                         | Volume setting                                                                             | If the Power on<br>volume is set to<br><b>User</b> mode, the user<br>can specify the<br>volume when the<br>panel is powered up.                                 |                                                                                                    |                                                                                                    |                               |  |
|                         | Boot OPS when<br>power on                                                                  | Turn on or off.                                                                                                    |                                                                                                    |                                                                                                    |                               |  |
| Wake on Lan:            | Slide to turn the wake o off.                                                              | n Lan function on or                                                                                                    |                                                                                                    |                                                                                                    |                               |  |
| Sleep timer:            | Set the duration of inac<br>panel automatically go<br>mode.                                | ctivity time until the<br>les into Standby                                                                                                    |                                                                                                    |                                                                                                    |                               |  |
| Auto sleep:             | Auto Sleep places the<br>mode automatically wh<br>input for a certain time                 | panel in standby<br>nen there is no signal                                                                                                    |                                                                                                    |                                                                                                    |                               |  |

### **OTHERS - More**

| Auto source<br>switch:  | Select to automatical source (Off, Prompt,                                                                                              | lly switch to the plug-in Direct).                                                                                        |    |                                                                                                    |                                                                                                |                                   |      |
|-------------------------|----------------------------------------------------------------------------------------------------|----------------------------------------------------------------------------------------------------|----|----------------------------------------------------------------------------------------------------|------------------------------------------------------------------------------------------------|-----------------------------------|------|
| Temperature protection: | Slide to <b>ON</b> to change                                                                                                    | the Alarm temperature.                                                                                                    |    |                                                                                                    |                                                                                                |                                   |      |
| Current temperature:    | Displays the panel's p                                                                                                    | resent temperature.                                                                                                    |    | System Settings                                                                                                    |                                                                                                |                                   |      |
| Alarm<br>temperature:   | Select Temperature p<br>the alarm temperatur                                                                                            | protection to <b>ON</b> to set re.                                                                                        |    | Parable hompot     Brustooth     EVYICE     Picture     Sound                                                                                                    | Auto source switch<br>Temperature potention<br>Current temperature<br>Alarm temperature<br>HDM | Diret +<br>(38)<br>38<br>8)<br>40 |      |
|                         | <i>Note:</i> If temperature<br>and the current temp<br>alarm temperature, a<br>displays to automatic<br>The shutdown can be<br>seconds. | protection is turned on,<br>erature exceeds the<br>a countdown timer<br>cally turn the panel off.<br>e canceled within 30 |    | Control Control Contr | Das Store<br>Langung<br>Rayhand Singdo<br>Castomation                                          |                                   |      |
| HDMI                    | HDMI EDID version                                                                                                    | Displays the HDMI<br>EDID Ver.                                                                                            |    |                                                                                                    |                                                                                                |                                   |      |
|                         | HDMI CEC                                                                                                    | Slide to turn the<br>HDMI CEC function<br>on or off.                                                                      |    |                                                                                                    |                                                                                                |                                   |      |
| Date & time:            | Click to adjust the date                                                                                                    | and time settings.                                                                                                    | -  |                                                                                                    |                                                                                                |                                   |      |
| Languages:              | Select the menu lang                                                                                                    | guage.                                                                                                    | -  |                                                                                                    |                                                                                                |                                   |      |
| Keyboard & inputs:      | Select the keyboard                                                                                                    | input method.                                                                                                    |    |                                                                                                    |                                                                                                |                                   |      |
| Customization:          | Set wallpaper                                                                                                    | Set the wallpaper                                                                                                    |    |                                                                                                    |                                                                                                |                                   |      |
|                         | Set no input<br>wallpaper                                                                                                    | Don't show any wallpaper                                                                                                  |    | System Settings                                                                                                    | < Customization<br>Set willpaper<br>Set no input willpaper<br>Set source label                 |                                   |      |
|                         | Set source label                                                                                                    | Rename the source options.                                                                                                | 51 | Picture     Sound     Sound     Sound     Sound     Soundy     Manager ages                                                                                                    | Ink Enable<br>Paim Rejection Enable                                                            |                                   | \//. |
|                         | Ink Enable                                                                                                    | When enabled, it<br>supports the ink<br>function in Windows<br>10.                                                        |    | CTHERS<br>Mare<br>Ender                                                                                                    |                                                                                                | / //                              |      |
|                         | Palm rejection<br>enable                                                                                                    | Recognise the stylus<br>pen tip and not a hand<br>touching the panel.                                                     |    |                                                                                                    |                                                                                                |                                   |      |

#### **OTHERS - Device**

| Device Name:        | Display or update the Device's name.                            |                                                                                                    |                                             |                                  |
|---------------------|-----------------------------------------------------------------|----------------------------------------------------------------------------------------------------|---------------------------------------------|----------------------------------|
| Device model:       | Displays the Device's model.                                    |                                                                                                    |                                             |                                  |
| Database copy:      | Export the settings to a USB or import the settings from a USB. | Settings<br>networks accreations<br>intervals<br>it themet<br>it with<br>it with<br>it to be a construction<br>it themet<br>it with<br>it to be a construction<br>it to be a construction<br>it t | Media cui denos<br>Sound mode<br>SPDIF mode | Speaker =<br>Standard =<br>FCM = |
| System information: | Displays information about the system.                          | Button     Button     Device     Potent                                                                                                    | AVC<br>Sound effect<br>Volume<br>Balance    |                                  |
| System<br>updates:  | Updates the system from either the local storage or online.     | <ul> <li>Source</li> <li>Security</li> <li>Manage appo</li> </ul>                                                                                                    |                                             | /K                               |
| Reset:              | Resets all settings to factory defaults.                        | Power                                                                                                    |                                             |                                  |

### TROUBLESHOOTING

If, after reading these operating instructions, you have additional questions related to the use of your panel, please call IG3 Education on 1800 334 633 or email <u>support@ig3education.com.au</u>.

Before calling, please check the symptoms and follow suggested solutions.

#### **Remote Control**

| Problem                         | Possible Solutions                                                                                                    |
|---------------------------------|----------------------------------------------------------------------------------------------------|
| Remote control does not operate | <ul> <li>Ensure the panel has power.</li> <li>Check the orientation of the batteries.</li> <li>The batteries could be weak. Replace the batteries.</li> </ul> |

#### Video and Audio

| Problem                                   | Possible Solutions                                                                                                    |  |  |
|-------------------------------------------|----------------------------------------------------------------------------------------------------|--|--|
| No picture and no sound                   | <ul> <li>Make sure the power cord is plugged in.</li> <li>Press POWER on the panel or on the remote control.</li> <li>Test another input source.</li> </ul> |  |  |
| Dark, poor or no picture and good sound   | <ul> <li>Select a proper picture mode.</li> <li>Adjust the brightness in the video setting.</li> <li>Test another source.</li> </ul>                        |  |  |
| No colour, dark picture or abnormal color | Adjust the colour saturation in the video setting.                                                                                                    |  |  |
| Good picture but no sound                 | <ul> <li>The sound may be muted. Press MUTE again to cancel.</li> <li>Verify if the video has sound.</li> </ul>                                             |  |  |
| Audio noise                               | Communication problems may occur due to interference with other equipment. Move the equipment until the noise is eliminated.                                |  |  |

#### General

| Problem                                                                                                  | Possible Solutions                                                                                                    |  |  |
|----------------------------------------------------------------------------------------------------|----------------------------------------------------------------------------------------------------|--|--|
| Some items cannot be accessed                                                                            | <ul> <li>If a setting option is greyed out, the settings option is unavailable in current input mode. Som<br/>display menu items may be different when the unit works in different sources.</li> </ul>                                                                          |  |  |
| Remote control is not working in some cases                                                              | • During USB device detection (i.e. when the panel is turned on with a USB device connected, or when you plug in a USB device while using the panel), the display may not react to pressing any remote-control buttons. Wait a moment for the remote control to function again. |  |  |
| Control buttons do not operate                                                                           | • Disconnect the power cord and wait for a few seconds. Then connect the power cord and turn the panel on again.                                                                                                    |  |  |
| The panel puts itself in stand-by<br>mode when a connected external<br>device or PC goes into sleep mode | <ul> <li>Change the energy settings / sleep-mode of the external device or PC.</li> </ul>                                                                                                    |  |  |
| Condensation appears on the screen                                                                       | <ul> <li>Condensation may occur due to the difference between the screen's temperature and the<br/>external temperature. The condensation does not impact the normal use and will disappear after<br/>several-hours usage.</li> </ul>                                           |  |  |

*Note:* If your problem is not solved, turn the panel off, remove the power cord and press the power button 2-3 times to dissipate any residual power. Plug the power cord back in and reboot the panel.

*Caution:* Never attempt to repair a defective panel yourself.

### **SPECIFICATIONS**

| Model No.                                   | P55SX                                                                                                    | P65SX              | P75SX              | P86SX              |  |  |  |
|---------------------------------------------|----------------------------------------------------------------------------------------------------|--------------------|--------------------|--------------------|--|--|--|
| Visible screen size                         | 55inches(diagonal)                                                                                                    | 65inches(diagonal) | 75inches(diagonal) | 86inches(diagonal) |  |  |  |
| Power Source                                | 100-240V~50/60Hz                                                                                                    | 100-240V~50/60Hz   | 100-240V~50/60Hz   | 100-240V~50/60Hz   |  |  |  |
| Current                                     | 3.5A                                                                                                    | 3.6A               | 4.0A               | 5.0A               |  |  |  |
| Power Consumption                           | 350 W                                                                                                    | 360 W              | 400 W              | 500 W              |  |  |  |
| Standby condition *                         | ≤ 0.5 W                                                                                                    | ≤ 0.5 W            | ≤ 0.5 W            | ≤ 0.5 W            |  |  |  |
| <b>Number of pixels</b><br>(Display panel ) | 3840×2160                                                                                                    | 3840×2160          | 3840×2160          | 3840×2160          |  |  |  |
| <b>Dimensions</b><br>(W×H×D) (Unit: mm)     | 1271×781×84                                                                                                    | 1490×905×84        | 1714×1033x84       | 1959x1170x84       |  |  |  |
| Weight                                      | 28 kg Net                                                                                                    | 39 kg Net          | 48 kg Net          | 61 kg Net          |  |  |  |
| Operating conditions                        | Operating temperature: 5°C - 35°C<br>Storage temperature: -15°C - 45°C<br>Storage humidity: 10% - 80%<br>Operating humidity: 20% - 80% (no moisture condensation)<br>Atmospheric pressure: 86kPa ~ 106kPa |                    |                    |                    |  |  |  |
| Connection terminals of the screen          |                                                                                                    |                    |                    |                    |  |  |  |
| HDMI OUT                                    | 1                                                                                                    |                    |                    |                    |  |  |  |
| USB C OUT                                   | 1                                                                                                    |                    |                    |                    |  |  |  |
| USB C                                       | 2                                                                                                    |                    |                    |                    |  |  |  |
| USB                                         | 4                                                                                                    |                    |                    |                    |  |  |  |
| HDMI IN                                     | 3                                                                                                    |                    |                    |                    |  |  |  |
| DP IN                                       | 1                                                                                                    |                    |                    |                    |  |  |  |
| TOUCH OUT                                   | 3                                                                                                    |                    |                    |                    |  |  |  |
| EARPHONE                                    | 1                                                                                                    |                    |                    |                    |  |  |  |
| LAN                                         | 2                                                                                                    |                    |                    |                    |  |  |  |
| S/PDIF                                      | 1                                                                                                    |                    |                    |                    |  |  |  |
| RS-232C                                     | 1                                                                                                    |                    |                    |                    |  |  |  |

#### Notes:

- 1. Design and specifications are subject to change without notice.
- 2. Weight and dimensions shown are approximate.
- 3. Specifications and external appearance may be changed for the sake of improvement.

Due to different standby conditions, the standby power consumption of some models could be higher than 0.5W.

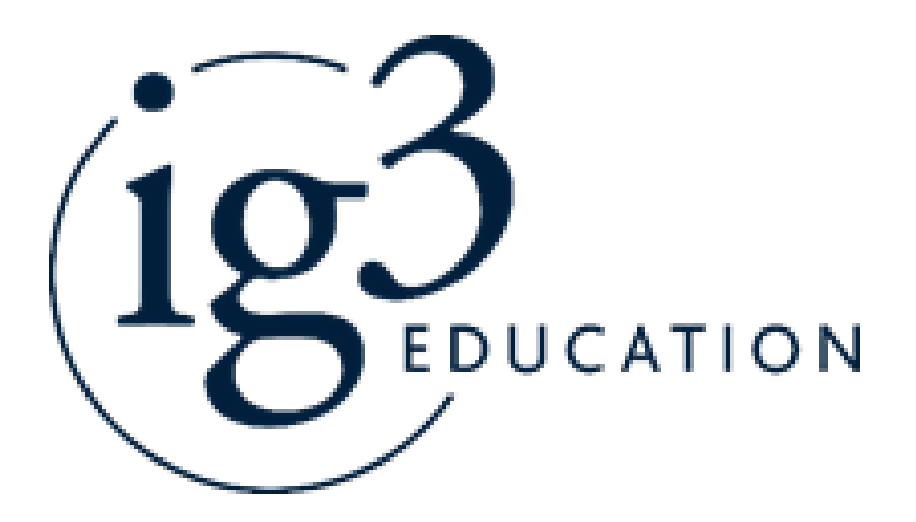

p: 1800 334 633
e: support@ig3edcation.com.au
w: www.ig3education.com.au
© IG3 Education Pty Ltd 2024